### ISP Template [] ISP Program [] [] [] [] []

Centered. Data-Driven.

#### []. Dashboard [][][] **Individual** [][][][] [][][] [][] []

| To Do                   | Modules                                | High | Medium | Low |
|-------------------------|----------------------------------------|------|--------|-----|
| Individual              | 💠 T-Log - New   Search                 | _    | _      | -   |
| Health                  | View                                   | /    | 5      | 8   |
| Admin                   | Review                                 | -    | 1      | -   |
| Agency                  | Approve                                | -    | 1      | -   |
| Reports                 | ISP Data - New   Search<br>Acknowledge |      | 3      |     |
| Individual<br>Home Page | ISP Program - New   Search<br>Approve  |      | 1      |     |

#### ISP Program Template Library O Approved O O

|            |                              |                                      | New                                |
|------------|------------------------------|--------------------------------------|------------------------------------|
| Individual | T-Log                        | New   Search   Archive               | My Issues                          |
| Health     | Case Note                    | New   Search   Archive  <br>Bulk PDF | SComm                              |
| Billing    | ISP Data                     | New   Search   Report                | Sent Items                         |
| Admin      |                              | Search Report   Dashboard            | Drafts                             |
| Agency     | Staff Action Plan            | New   Search   Review  <br>Archive   | Custom User Group<br>Message Audit |
| Reports    | ISP Program                  | New   Search                         | Delete Message<br>Content          |
| Individual | -                            | Acknowledgement Report               |                                    |
| Home Page  | ISP Program Template Library | New   Draft   Approved   Search      | Appointments                       |

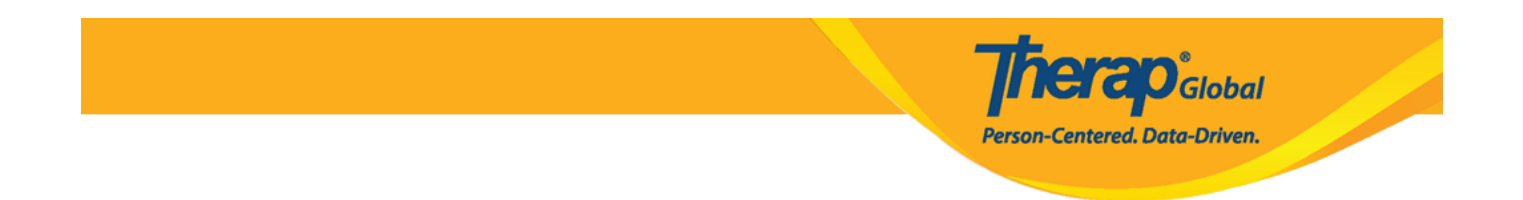

#### Approved ISP Program Template List Implate ISP Template Implate Implate Implate

#### Approved ISP Program Template List

| Filter                         |   |          |                             |             |                                             |                                             | 1 | I5 ✓ Records |
|--------------------------------|---|----------|-----------------------------|-------------|---------------------------------------------|---------------------------------------------|---|--------------|
| Form ID                        | ¢ | Status 🖨 | Template Name               | Create Date | ISP Program Author                          | Entered By                                  | ¢ | Time Zone    |
| IST-DEMOTPHL-<br>M354NE3WU84Z5 |   | Approved | I ISP with multiple domains | 01/03/2023  | Rahman, Imran / Academic<br>Coordinator- IE | Rahman, Imran / Academic<br>Coordinator- IE |   | Asia/Manila  |
| IST-DEMOTPHL-<br>LDP4NESZY8338 |   | Approved | Gross Motor Skill           | 11/21/2022  | Afreen, Sonia / Assistant<br>Teacher        | Afreen, Sonia / Assistant<br>Teacher        |   | Asia/Manila  |

### **ISP Template** []]]]]]

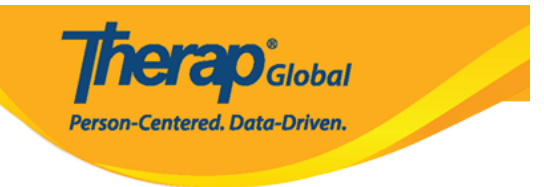

### Gross Motor Skill (ISP Program Template) Approved 0

| ISP Program Template Descri | ption                                                                                                    | Jump to | ? |  |
|-----------------------------|----------------------------------------------------------------------------------------------------|---------|---|--|
| Template Name               | Gross Motor Skill                                                                                                    |         |   |  |
| Program Creation Date       | 11/21/2022                                                                                                    |         |   |  |
| Location                    | School                                                                                                    |         |   |  |
| Long Term Objective         | With practice, children learn to develop and use gross motor skills so they can move in their world with balance, coordination, ease, and confidence.   |         |   |  |
| Goal/Service                | Sitting<br>Sit on the floor and lift feet in the air. Pretend to ride a bicycle.                                                                        |         |   |  |
|                             | Crawling<br>Crawling over different pillows or blankets.                                                                                                |         |   |  |
|                             | Running<br>Run in a place.                                                                                                    |         |   |  |
|                             | Jumping<br>Jump over a piece of paper.                                                                                                    |         |   |  |
|                             | Throwing<br>Throw a tennis ball forward at least three feet.                                                                                            |         |   |  |
|                             | Climbing Stairs<br>Climb stairs. Put stuffed animals at the top of the stairs, climb up to rescue them<br>and walk back down to bring them back to you. |         |   |  |
| Reason for ISP Program      | Not able to do movements using large muscle groups – arms, legs, feet, and trunks – to move the body.                                                   |         |   |  |
| Criteria for Completion     | If the child is able to demonstrate the tasks independently/without any assistance from the teacher.                                                    |         |   |  |
| Materials Required          | Pillows, paper, tennis ball, chair etc.                                                                                                    |         |   |  |
| Schedule and Frequency      |                                                                                                    | Jump to | 2 |  |

### 0. 00000 0000 **Apply to Individual** 00000 0000 0000 0

|             |                  | Person-C            | entered. Data-Driven.              |
|-------------|------------------|---------------------|------------------------------------|
| Cancel Back | Discontinue Copy | Apply to Individual | Publish to Global Template Library |

## Select Program For ISP Program

| All A B          | C D   | E F | G      | н       | J     | К     | L | М | N | 0 | Ρ  | Q   | R     | S    | Т  | U  |
|------------------|-------|-----|--------|---------|-------|-------|---|---|---|---|----|-----|-------|------|----|----|
| Filter           |       |     |        |         |       |       |   |   |   |   |    |     |       |      |    |    |
| Program Name     | е     | •   | Site N | lame    |       |       |   |   |   |   | \$ | Pro | ogran | n Ty | pe | \$ |
| Class 1          | _     |     | Demo   | Site    |       |       |   |   |   |   |    | Sch | nool  |      |    |    |
| Daily Activities |       |     | DEMO   | ) SITE  | DHAK  | (A BE | ) |   |   |   |    | Day | / Sch | lool |    |    |
| Day Shift (Leso  | otho) |     | Demo   | Site (L | esoth | 0)    |   |   |   |   |    | Sch | nool  |      |    |    |
| Day Shift (Tanz  | ania) |     | Demo   | Site (T | anzan | ia)   |   |   |   |   |    | Day | y Sch | lool |    |    |
|                  |       |     |        |         |       |       |   |   |   |   |    |     |       |      |    |    |

#### 0. 0000 0000 Individual 00 000 000000 00000

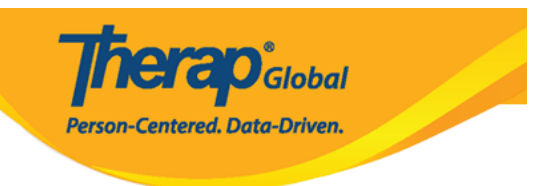

## Individual List for ISP Program

| Program: Daily Activities(DEMO SITE | DHAKA BD)           |
|-------------------------------------|---------------------|
| All A B C D E F G H I               | J K L M N O P Q R S |
| Filter                              |                     |
| Last Name                           | First Name          |
| Ahmed                               | Tafsir              |
| Akter                               | Nipa                |
| Ishaan                              | Rohan               |

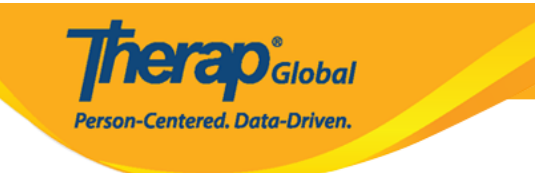

#### Gross motor skills (ISP Program) New 0

| ISP Program Description                                      |                            |           |                              |                    | T-Notes | Jump to | ? |
|--------------------------------------------------------------|----------------------------|-----------|------------------------------|--------------------|---------|---------|---|
| Provider Program                                             | Daily Activities (DEMO SI  | TE DHA    | KA BD)                       |                    |         |         |   |
| Individual Name                                              | Ahmed Tafsir 3             |           |                              |                    |         |         |   |
| Linked ISP Template                                          | Gross motor skills         |           |                              |                    |         |         |   |
| * ISP Program Name                                           | Gross motor skills         |           |                              |                    |         |         |   |
| * Start Date                                                 | 03/31/2021                 | <b>#</b>  |                              |                    |         |         |   |
| End Date                                                     | MM/DD/YYYY                 | <b>#</b>  |                              |                    |         |         |   |
| > Target Completion Date                                     | MMDDAGOV                   |           |                              |                    |         |         |   |
| Location                                                     | MM/DD/TTTT                 |           |                              |                    |         |         |   |
| Estation                                                     | School                     |           |                              |                    |         |         |   |
| Long Term Objective                                          | To help student to impro   | ve, lear  | m and build social skills.   |                    |         |         |   |
|                                                              |                            |           |                              |                    |         |         |   |
|                                                              |                            |           |                              |                    |         |         |   |
|                                                              | About 2941 characters left | 1         |                              |                    |         |         |   |
| Goal/Service                                                 | Staff will support studen  | t to buil | d social skills to socializ  | e at events/social |         |         |   |
|                                                              | places.                    |           |                              |                    |         |         |   |
|                                                              |                            |           |                              |                    |         |         |   |
|                                                              |                            |           |                              |                    |         |         |   |
|                                                              | About 2912 characters left | t .       |                              |                    |         |         |   |
| Reason for ISP Program                                       | To improve socialization   | skills.   |                              |                    |         |         |   |
|                                                              |                            |           |                              |                    |         |         |   |
|                                                              |                            |           |                              |                    |         |         |   |
|                                                              | About 2967 characters lef  |           |                              |                    | li.     |         |   |
| Criteria for Completion                                      | To be able to independe    | ntlv nar  | ticinate in social activitie | 18                 |         |         |   |
|                                                              |                            | , p       |                              |                    |         |         |   |
|                                                              |                            |           |                              |                    |         |         |   |
|                                                              |                            |           |                              |                    |         |         |   |
|                                                              | About 2938 characters left | t         |                              |                    |         |         |   |
| Materials Required                                           |                            |           |                              |                    |         |         |   |
|                                                              |                            |           |                              |                    |         |         |   |
|                                                              |                            |           |                              |                    |         |         |   |
|                                                              | About 2000 obstractors laf |           |                              |                    | 10      |         |   |
|                                                              | About 5000 characters len  | ·         |                              |                    |         |         |   |
| Sekedula and Frequency                                       |                            |           |                              |                    |         | lume te |   |
| conclude and Frequency                                       |                            |           |                              |                    |         | Somp to |   |
| Frequency                                                    | 1                          | ~         |                              |                    |         |         |   |
| Schedule                                                     | Daily                      | ~         |                              |                    |         |         |   |
| Comment                                                      |                            |           |                              |                    |         |         |   |
|                                                              |                            |           |                              |                    |         |         |   |
|                                                              |                            |           |                              |                    |         |         |   |
|                                                              |                            |           |                              |                    | 10      |         |   |
| Maximum Number of Times -                                    | About 3000 characters lef  | t         |                              |                    |         |         |   |
| maximum number of filmes a<br>Day                            | 10 ~                       |           |                              |                    |         |         |   |
| Allow collection of multiple<br>task scores for a single day | Yes 🗸                      |           |                              |                    |         |         |   |

| Scoring Details       |                    |   |   | Jump to               |  |
|-----------------------|--------------------|---|---|-----------------------|--|
| Scoring Method        | Completion         |   |   |                       |  |
|                       | Declined           |   |   |                       |  |
|                       | Partially Complete |   |   |                       |  |
|                       | Complete           |   |   |                       |  |
| Default Score         | - Please Select -  |   | ~ |                       |  |
| Task Scoring Comments | None               |   | ~ |                       |  |
| Baseline Dates From   | MM/DD/YYYY         | i |   |                       |  |
| То                    | MM/DD/YYYY         | i |   |                       |  |
|                       |                    |   |   |                       |  |
|                       |                    |   |   | Change Scoring Method |  |

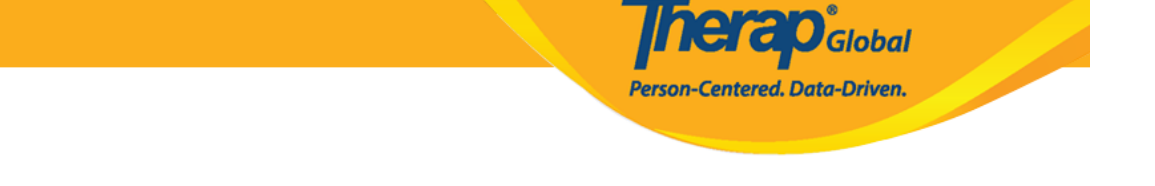

## Description Description Descrip Descrip Descrip De

| Scoring Details       |                    | Jump to ?           |
|-----------------------|--------------------|---------------------|
| Scoring Method        | Completion         |                     |
|                       | Declined           |                     |
|                       | Partially Complete |                     |
|                       | Complete           |                     |
| Default Score         | - Please Select -  |                     |
| Task Scoring Comments | Optional ~         |                     |
| Baseline Dates From   | MM/DD/YYYY 🗰       |                     |
| То                    | MM/DD/YYYY         |                     |
|                       |                    |                     |
|                       | Ch                 | ange Scoring Method |

#### 0. 0000 Edit 00000 0000 000 Tasks 000000 00 000000 0000000 0000 Add 00000 0000 000 Tasks 000 0000 000000

Person-Centered, Data-Driven.

| Task(s)                     |                                                                                       | Jump to                                             |
|-----------------------------|---------------------------------------------------------------------------------------|-----------------------------------------------------|
| Filter                      |                                                                                       |                                                     |
| Task Name                   | Description                                                                           | Baseline Score                                      |
| Play_Other                  | Plays with one another child, takes part in games.<br>[ Face to Face / Program Type ] | Declined 0%<br>Partially Complete 0%<br>Complete 0% |
| Showing 1 to 1 of 1 entries |                                                                                       |                                                     |
|                             |                                                                                       | Edit Add                                            |

|--|

#### 

# D. Submit DDDD DDDD DDDDD DDDDDD DDDD DDD DDD</t

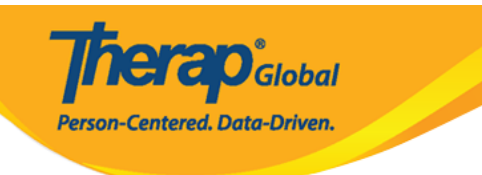

No

Yes

Once approved **Scoring Method** cannot be edited and additional **Tasks** cannot be added. Are you sure you want to approve this form?

#### 

r

L

| The form ISP-SQANY-JAY4NCPXSMULB has been Successfully Approved |
|-----------------------------------------------------------------|
|                                                                 |
| Back to Form                                                    |
|                                                                 |
| Actions                                                         |
| Create New ISP Program                                          |
| Enter data for this ISP Program                                 |
|                                                                 |